## 一. 识别软件控制器型号

可以通过以下方式找到正在使用的软件控制器的类型和版本

## 方式一: Windows 控制面板,已安装程序

| ^                                                              | B. 1 F. 1                |                |                |                 |  |
|----------------------------------------------------------------|--------------------------|----------------|----------------|-----------------|--|
| Name                                                           | Publisher                | Installed On   | Size           | Version         |  |
| III FOG Service                                                | FOG                      | 18.11.2017     | 1,31 MB        | 3.0.29          |  |
| Intel(R) Network Connections 22.7.18.0                         | Intel                    | 29.10.2017     | 11,1 MB        | 22.7.18.0       |  |
| 3 Intel® Graphics Driver                                       | Intel Corporation        | 17.11.2017     | 3,59 MB        | 22.20.16.4771   |  |
| 📸 Microsoft SQL Server Compact 4.0 SP1 x64 ENU                 | Microsoft Corporation    | 01.03.2019     | 37,6 MB        | 4.0.8876.1      |  |
| Microsoft Visual C++ 2005 Redistributable                      | Microsoft Corporation    | 01.03.2019     | 3,33 MB        | 8.0.59193       |  |
| Microsoft Visual C++ 2005 Redistributable (x64)                | Microsoft Corporation    | 01.03.2019     | 3,71 MB        | 8.0.59192       |  |
| Microsoft Visual C++ 2008 Redistributable - x64 9.0.3          | Microsoft Corporation    | 01.03.2019     | 1,10 MB        | 9.0.30729.6161  |  |
| Microsoft Visual C++ 2008 Redistributable - x86 9.0.3          | Microsoft Corporation    | 01.03.2019     | 960 KB         | 9.0.30729.6161  |  |
| III Microsoft Visual C++ 2010 x64 Redistributable - 10.0       | Microsoft Corporation    | 29.10.2017     | 18,3 MB        | 10.0.40219      |  |
| Microsoft Visual C++ 2010 x86 Redistributable - 10.0           | Microsoft Corporation    | 29.10.2017     | 898 KB         | 10.0.40219      |  |
| BMicrosoft Visual C++ 2012 Redistributable (x64) - 11.0        | Microsoft Corporation    | 01.03.2019     | 20,5 MB        | 11.0.61030.0    |  |
| BMicrosoft Visual C++ 2012 Redistributable (x86) - 11.0        | Microsoft Corporation    | 01.03.2019     | 17,3 MB        | 11.0.61030.0    |  |
| BMicrosoft Visual C++ 2013 Redistributable (x64) - 12.0        | Microsoft Corporation    | 01.03.2019     | 20,5 MB        | 12.0.21005.1    |  |
| Hicrosoft Visual C++ 2013 Redistributable (x86) - 12.0         | Microsoft Corporation    | 01.03.2019     | 17,1 MB        | 12.0.21005.1    |  |
| BMicrosoft Visual C++ 2015 Redistributable (x64) - 14.0        | Microsoft Corporation    | 01.03.2019     | 22,5 MB        | 14.0.23506.0    |  |
| Birther Microsoft Visual C++ 2015 Redistributable (x86) - 14.0 | Microsoft Corporation    | 29.10.2017     | 18,7 MB        | 14.0.23506.0    |  |
| 🗱 Siemens Automation License Manager V6.0                      | Siemens AG               | 02.03.2020     | 14,9 MB        | 06.00.0000      |  |
| SIMATIC CPU 1505SP                                             | Siemens AG               | 06.03.2019     | 13,0 MB        | V2.5 Upd4       |  |
| 🚟 SIMATIC IPC DiagBase                                         | Siemens AG               | 17.11.2017     | 7,37 MB        | V2.0.1.0        |  |
| TestRemotingServer                                             | Siemens                  | 18.11.2017     | 2,20 MB        | 1.0.0           |  |
|                                                                |                          |                |                |                 |  |
|                                                                |                          |                |                |                 |  |
|                                                                |                          |                |                |                 |  |
|                                                                |                          |                |                |                 |  |
|                                                                |                          |                |                |                 |  |
| CDLL Sigmens AG Product version: V2.5 Und4                     | Support links http://www | au ciemens con | a/automatica/a | envice8vcupport |  |
| Support links the Product versions v2.5 Opport                 |                          |                |                |                 |  |

## 方式二:软件控制器显示面板应用

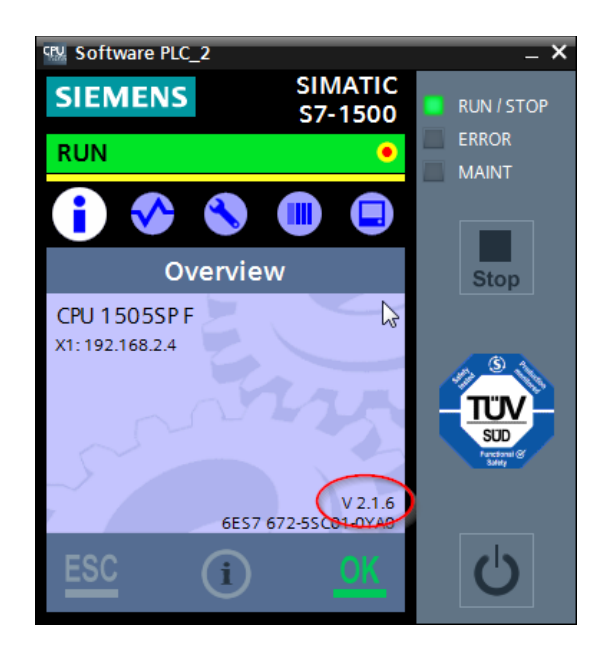

## 方式三: TIA Portal 在线功能

| MyProject 🕨 PC-S                | _ <b>=</b> = ×                     |                     |  |
|---------------------------------|------------------------------------|---------------------|--|
|                                 |                                    |                     |  |
| Online access                   | Conorol                            |                     |  |
| <ul> <li>Diagnostics</li> </ul> | General                            |                     |  |
| General                         | Module                             |                     |  |
| Diagnostic status               |                                    |                     |  |
| Diagnostics buffer              | Short designation:                 | CPU 1505SP F        |  |
| Cycle time                      | Article number:                    | 6ES7 672-5SC01-0YA0 |  |
| Memory                          |                                    |                     |  |
| PROFINET onboar                 | Software version:                  | V 2.1.6             |  |
| Functions                       | Version of the TIA Portal project: | V15.1               |  |
|                                 |                                    |                     |  |

- 二. 执行安装步骤
- 1. 使用具有管理员权限的账户登录 Windows 系统。
- 2. 禁用 EWF、FBWF 或者 UWF 功能。

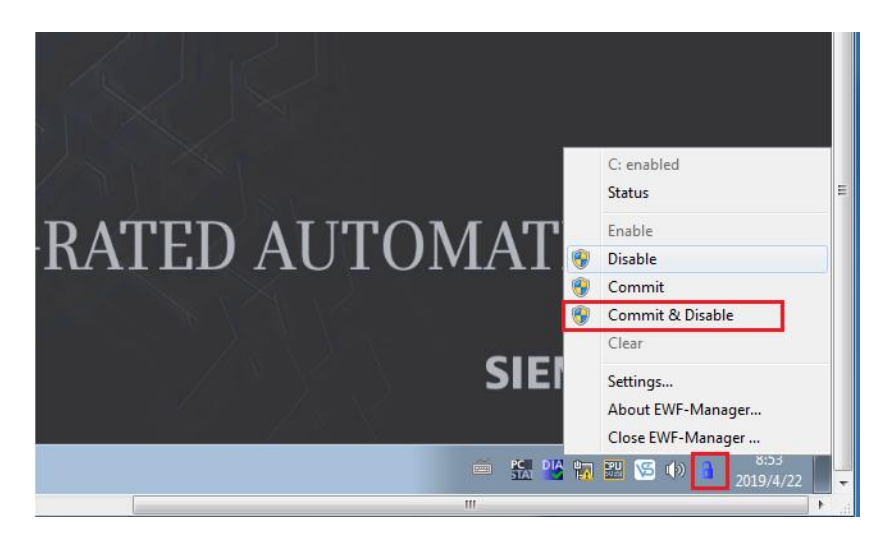

3. 再次以管理员权限账户登录,显示 EWF 关闭。

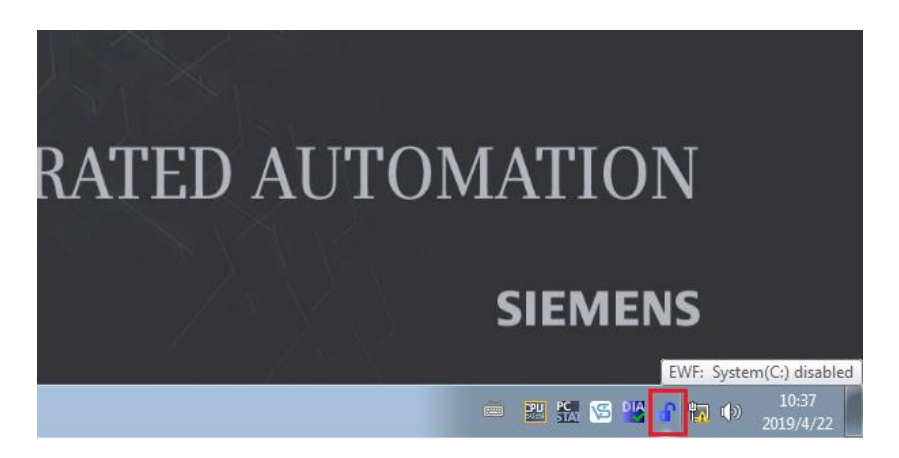

4. 使用软件控制器面板上的"Terminate CPU"关闭软件控制器。

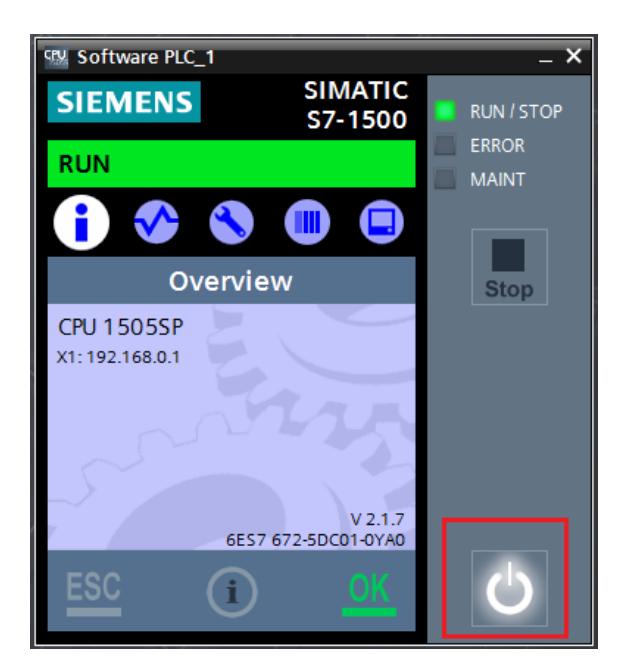

- 5. 拷贝升级文件到这台装有软件控制器的工控机上,然后运行该可执行文件如 "SIMATIC\_CPU\_1507S\_V2\_6\_Upd2.exe"。
- 6. 重启 Windows (这步通常会自动执行)。
- 7. 使用软件控制器面板上的"Start CPU"启动软件控制器。
- 8. 重新激活 EWF、FBWF 或者 UWF 功能,并以普通用户账号再次登录 Windows 系统。

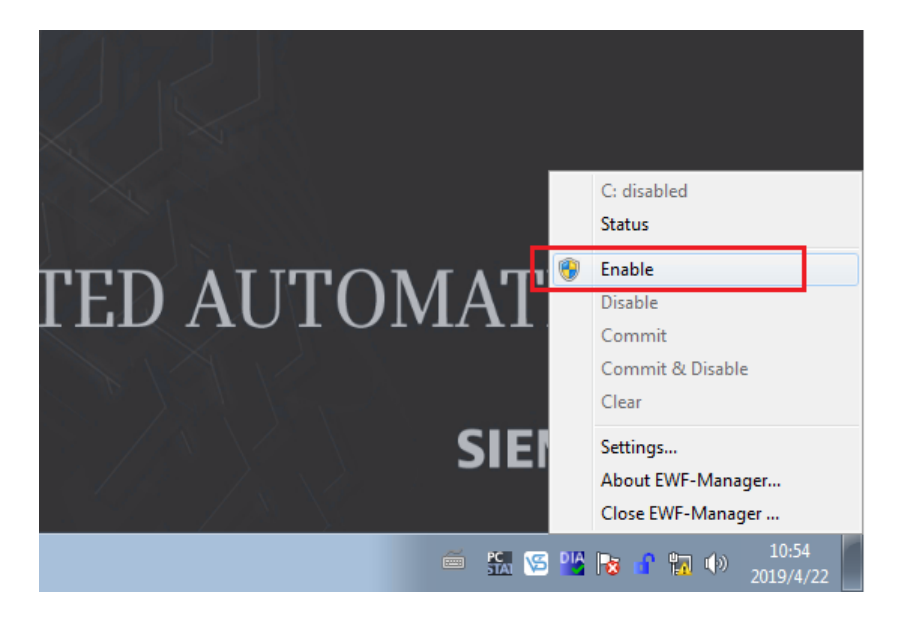